✓ L 🌣 📋 A₀ 🖋 🗆 30 ⊡

### Inhaltsverzeichnis

- Inhaltsverzeichnis
- Voraussetzung
- HIO-APP Bewerbungen suchen
  - Protokoll

# Voraussetzung

Sie haben sich am HIO-APP Portal bereits angemeldet und die Rolle Bewerbermanager-/in ausgewählt.

Bewerber-Manager/-in eigene Hochschule

## **HIO-APP - Bewerbungen suchen**

Sie gelangen über folgenden Navigationspfad ("Krümelpfad") in den *"uni-assist-Bewerbungen importieren"* 

Dialog.

Bewerbung -> Schnittstellen zu externen Systemen -> uni-assist-Bewerbungen importieren

Sie können auch, wie rechts im Bild, über das Feld **"Menü durchsuchen"** eine Freitextsuche starten. Hier werden Ihnen auch alle Möglichkeiten aufgelistet, die mit Ihrer Suchanfrage erkannt werden.

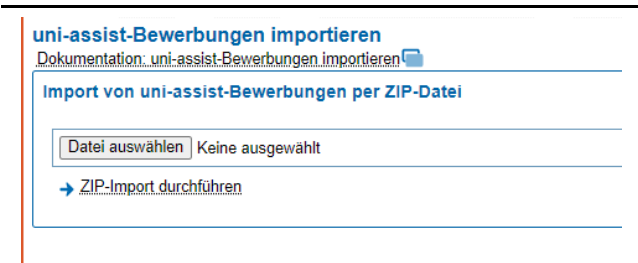

Unter "**Datei auswählen**" die von aBIS herunter geladene ZIP-Datei suchen und auswählen

TECHNISCHE UNIVERSITÄT

BERGAKADEMIE FREIBERG

🔍 uni

uni-assist-Bewerbungen importier

Klicken Sie anschließend auf **"Zip-Import** durchführen" um den Import zu starten

| uni-assist-Bewerbungen importieren                |
|---------------------------------------------------|
| Dokumentation: uni-assist-Bewerbungen importieren |
| Import von uni-assist-Bewerbungen per ZIP-Datei   |
| Datei auswählen 1026_assist.zip                   |
| → ZIP-Import durchführen                          |

\_\_\_\_

3

#### Protokoll

Nach einem Importvorgang erhalten Sie ein Abschlussprotokoll angezeigt.

Im Normalfall wird dieser erfolgreich abgeschlossen.

Erhalten Sie hier eine Fehlermeldung wenden Sie sich bitte per Ticket an den Servicedesk.

#### uni-assist-Bewerbungen importieren

| Zurüc                                        |                                                             |
|----------------------------------------------|-------------------------------------------------------------|
| Hintergrundprozess erfolgreich abgeschlossen |                                                             |
| Laufzeit: 0 Sekunden, gestartet um 09:43.    |                                                             |
| Proto                                        | koll                                                        |
| 09 <b>:</b> 4                                | 3:55 ZIP-Datei wird entpackt und die Dateien werden geparst |
| 09:4                                         | 3:55 Bewerberdaten werden importiert                        |
| 09:4                                         | 3:55 HZBs werden zugeordnet                                 |
| 09:4                                         | 3:55 Bewerbungsbestandteile werden importiert               |
| 09:4                                         | 3:55 Auswahlkriterien werden berechnet                      |
| 09:4                                         | 3:55 Bewerbungsbestandteile werden berechnet                |
| 09:4                                         | 3:56 Antragsfachstatus werden berechnet                     |
| 09:4                                         | 3:56 Import-Ergebnis:                                       |
|                                              |                                                             |